UVOD U INFORMATIKU I RAČUNARSTVO, INFORMATIKA I RAČUNARSTVO, PRIMIJENJENA INFORMATIKA

## ČETVRTI TERMIN VJEŽBI

- Windows, Osnovne karakteristike operativnog sistema, računarske mreže -

**Regional and Language Options** u **Control Panel**-u sadrži podešavanja vezana za jezike, formate (zapisa) datuma, vremena i valuta. Stavka **Languages** nudi mogućnost promjene jezika na tastaturi, uključujući i instaliranje novih jezika. Podešavanje **vremenske zone** omogućava da računar automatski vrši pomjeranje časovnika pri prelasku sa ljetnjeg na zimsko računanje vremena i obratno. Ova podešavanja nalaze se u **Control Panel**-u, stavka **Date and Time**.

- Ispitati opciju Regional and Lanuage Options u Control Panel-u. Napisati čemu služe ponuđene opcije, odnosno, šta sve korisnik može podesiti.
- Kako instalirati novi jezik na tastaturi?
- Korišćenjem Print Screen-a sa tastature slikati dio prikaza na ekranu, ubaciti ga u program Paint i sačuvati kao .bmp fajl sa proizvoljnim nazivom u folderu My Documents. Kako slikati samo aktivni prozor pomoću Print Screen-a? (Napomena: Isprobati kombinaciju ALT+Print Screen.)
- Kako podesiti datum i vrijeme na Vašem računaru, kao i vremensku zonu? \_\_\_\_\_
- Ući u Recycle Bin i odatle, koristeći adresnu liniju otvoriti folder C:\Program Files\Microsoft Office. Kako ćete ovo postići?
- Da li Vaš računar ima instaliranu mrežnu karticu? \_
- Da li Vaš računar trenutno ostvaruje komunikaciju preko mrežnog kabla?

Napomena: Ući u Control Panel\Network Connections. Mrežnu aktivnost možete pratiti i iz Task Manager-a. Mrežna kartica omogućava povezivanje Vašeg računara u lokalnu računarsku mrežu (LAN). Takođe, omogućava i povezivanje računara sa ruterom (router, mrežno čvorište), i na taj način mu može obezbijediti Internet konekciju (na primjer u ADSL tehnologijama). Dakle, jedan od pristupa Internetu omogućen je mrežnim kablom direktno preko rutera. Pristup je moguć i preko modema kao i preko lokalne računarske mreže.

| Napisati IP adresu Vašeg računara. (U stavki                      |                            |                            |
|-------------------------------------------------------------------|----------------------------|----------------------------|
| <b>Run</b> ukucati <b>cmd</b> , a zatim naredbu <b>ipconfig</b> ) |                            |                            |
| Ova IP adresa je:                                                 | a) <b>IPv4</b> (verzija 4) | b) <b>IPv6</b> (verzija 6) |

- Navesti instalirane Web browser-e (čitače) na Vašem računaru. \_\_\_\_
- Koji od njih je podešen kao glavni (default) za čitanje web stranica ? \_\_\_\_\_
- Navedite instalirane mail klijente na Vašem računaru.

**Napomena: Web browser** (čitač) je program koji služi za pregledanje **Web stranica**. U poznate **browser**-e spadaju **Microsoft Internet Explorer**, **Mozilla Firefox**, **Google Chrome**, **Opera** itd. **Mail client** je program koji je namijenjen za primanje, slanje i obradu elektronske pošte. U poznate **mail client**-e spadaju: **Microsoft Outlook Express**, **Microsoft Outlook**, **The Bat**, **Mozilla Thunderbird** itd.

| Koja je uloga <b>DNS-</b> a? Koja je adresa DNS   |  |
|---------------------------------------------------|--|
| servera koji koristi Vaš računar?                 |  |
| Koja je IP adresa <b>Default Gateway</b> -a Vašeg |  |
| računara?                                         |  |

- Korišćenjem komande ping provjeriti da li možete ostvariti komunikaciju sa računarom čija je IP adresa 89.188.33.59
  a) da
  b) ne
- Uradite ping na Default Gateway Vašeg računara. Koji je procenat gubitaka paketa?\_
- Pomoću aplikacije Start/All Programs/Accessories/Remote Desktop pokušajte da pristupite računaru sa ranije spomenutom IP adresom. Šta ste dobili kao rezultat?

Napomena: U stavki Run iz Start menija ukucati cmd, a zatim naredbu ipconfig /all. Default Gateway je interfejs router-a (prema računaru) preko kojeg se odvija komunikacija Vašeg računara sa Internetom. DNS serveri obezbjeđuju konverziju IP adrese računara u standardan zapis web adrese (npr. www.google.com)

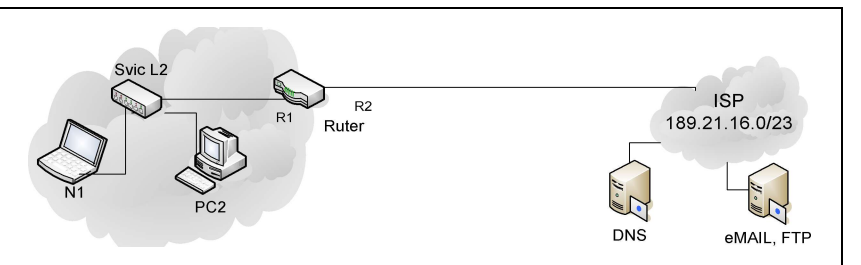

Naredba **ping** omogućava provjeru konekcije računara sa nekim drugim računarom ili uređajem koji ima IP adresu. **Remote Desktop** je Windows aplikacija koja omogućava da se pomoću jednog računara upravlja drugim računarom posredstvom Interneta.